# Guide for the enrollment in the PhD course

Login in your reserved area and click on the section "Registrar's Office" - "Enrollment".

| UNIVERSITÀ<br>POLITECNICA<br>DELLE MARCHE                                                                                                    |                                              |                |                  |            | ESSE3 Sen | ita <b>eng</b>                                               |
|----------------------------------------------------------------------------------------------------|----------------------------------------------|----------------|------------------|------------|-----------|--------------------------------------------------------------|
| Welcome was a set of the set of the set of t |                                              |                |                  |            |           | Reserved Area<br>Logout<br>Change Password<br>Altre Carriere |
| Personal data                                                                                                    | Personal data Show details >> Student status |                |                  |            |           |                                                              |
| Control panel                                                                                                    |                                              | Hide details 🔻 | Message          |            | L)        | Registrar's Office                                           |
| · · · ·                                                                                                    |                                              |                |                  |            |           |                                                              |
| Process                                                                                                    | Status                                       | To be done     | Private messages |            |           |                                                              |
| Tuition                                                                                                    | ● situazione regolare                        | view           | From             | Subject    | 0         |                                                              |
| Carrier Plan                                                                                                    | 📀 Not editable                               |                |                  | no message |           |                                                              |
| Avalaible terms                                                                                                    | 📀 0 open terms                               |                |                  |            |           | Degree                                                       |
| Term registration                                                                                                    | 📀 O prenotazioni                             |                |                  |            |           |                                                              |
|                                                                                                    |                                              |                |                  |            |           |                                                              |

| UNIVERSITÀ<br>POLITECNICA<br>DELLE MARCHE                                                                                                    |                       |            |                  |         | ESSE3 Ser | ita <b>eng</b>                                               |
|----------------------------------------------------------------------------------------------------|-----------------------|------------|------------------|---------|-----------|--------------------------------------------------------------|
| Welcome Welcome Welcome Welcome Contains the functions that will enable you to check, enter or edit your personal or career data.<br>Home – Personal data. to enter or edit your personal information<br>Segreteria apply or register to course, register payments, to print out self-certifications<br>Study plan visualize the subjects included in your study plan |                       |            |                  |         |           | Reserved Area<br>Logout<br>Change Password<br>Altre Carriere |
| Carreer, check the status of your career (examinations, grades) Dersonal data Dersonal data Show details  Shudont status                                                                                                    |                       |            |                  |         |           |                                                              |
| Control panel Hide details * Message                                                                                                    |                       |            |                  |         |           |                                                              |
| Process                                                                                                    | Status                | To be done | Private messages |         |           | Admission test<br>Evaluation test                            |
| Tuition                                                                                                    | € situazione regolare | view       | From             | Subject | c         |                                                              |
| Carrier Plan                                                                                                    | Not editable          |            |                  | no n    | essage    |                                                              |
| Avalaible terms                                                                                                    | 📀 0 open terms        |            |                  |         |           | Domanda di Valutazione Preventiva                            |
| Term registration                                                                                                    | 📀 O prenotazioni      |            |                  |         |           | Enrollment                                                   |
|                                                                                                    |                       |            |                  |         |           |                                                              |
|                                                                                                    |                       |            |                  |         |           | Self-certification                                           |

\_\_\_\_\_

# Clic on "Enrollment".

| ou can enroll in a course of study through the following pages.    |                                       |      |          | Legend:           |
|--------------------------------------------------------------------|---------------------------------------|------|----------|-------------------|
| Activity                                                           | Section                               | Info | Status   | Information       |
| <ul> <li>Selection of course of study</li> </ul>                   |                                       | 0    | Z        | Working Section   |
|                                                                    | List of course types                  | 0    | X        | Locked Section    |
|                                                                    | List of courses of study              | 0    | 6        | Completed Section |
|                                                                    | List of elective programs             | 0    | A        |                   |
|                                                                    | Summary of teaching program selection | 0    | 6        |                   |
| - Richiesta Consensi                                               |                                       | 0    | A        |                   |
|                                                                    | Richiesta consensi                    | 0    | 6        |                   |
| - Enter or edit ID document                                        |                                       | 0    |          |                   |
|                                                                    | ID documents summary                  | 6    | 6        |                   |
| - Enter or edit statement of disability                            |                                       | 6    | -        |                   |
|                                                                    | Summary of statement of disability    | 6    | 8        |                   |
| - Inserimento Foto                                                 |                                       | 6    | 8        |                   |
|                                                                    | Upload Foto                           |      | 8        |                   |
| - Required admission degrees                                       |                                       |      | <u></u>  |                   |
|                                                                    | Overview required admission degrees   | Î    | 9        |                   |
| - Enrollment                                                       |                                       |      |          |                   |
|                                                                    | Enrollment data                       |      |          |                   |
|                                                                    | Confirmation of enrollment data       | Ň    | <b>ا</b> |                   |
| . Onastionnaizes to be filled out offer confirmation of excellment |                                       | v    |          |                   |
| - questionmental to be miles det even commission of Billonnient    | f danie of a sector size and the      | ×    |          |                   |

\_\_\_\_\_

Select "Ph.D. Programmes (D.M. 45/2013)" and click on "Continue".

| UNIVERSITÀ<br>POLITECNICA<br>DELLE MARCHE      |                                          | ESSE3 Servizi on lin                                                                                                    |  |
|------------------------------------------------|------------------------------------------|----------------------------------------------------------------------------------------------------|--|
| A 1 2 3 4 >>                                   |                                          |                                                                                                    |  |
| Enrollment: Choose type of st                  | rudy course                              | The second second secon |  |
| In this name is submitted the choice of the tu | Enformmente enhoused expecting scotting. |                                                                                                    |  |
|                                                |                                          | Checklist                                                                                                    |  |
| Type of study course chosen                    |                                          |                                                                                                    |  |
| After Reform*                                  | Corso di Perfezionamento                 |                                                                                                    |  |
|                                                | DEGREE COURSE                            |                                                                                                    |  |
|                                                | MASTER                                   |                                                                                                    |  |
|                                                | Master Degree                            |                                                                                                    |  |
| ~                                              | MASTER                                   |                                                                                                    |  |
|                                                | Ph.D. Programme (D.M.45/2013)            |                                                                                                    |  |
|                                                | Scuola di Specializzazione (5 anni)      |                                                                                                    |  |
|                                                | Scuola di Specializzazione SP4           |                                                                                                    |  |

\_\_\_\_\_

#### Select a course of study and click on "Continue".

| UNIVERSITÀ<br>POLITECNICA<br>DELLE MARCHE                                                                                           |                    | ESSE3 Servizi on l                                           |
|----------------------------------------------------------------------------------------------------|--------------------|--------------------------------------------------------------|
| Image: Course of study selection         Please select the course of study you want to enroll in.         Course of study selection |                    | <ul> <li>Legent</li> <li>Mandat</li> <li>Checklis</li> </ul> |
| Faculty/Dep.                                                                                                    | Course of study    |                                                              |
| Dep. of Management                                                                                                    |                    |                                                              |
|                                                                                                    | MANAGEMENT AND LAW |                                                              |
| Back Continue                                                                                                    |                    |                                                              |

\_\_\_\_\_

# Please verify the information entered and click on "Continue" to proceed.

| Course of study selection                                                                                                 |                               |  |  |  |  |
|----------------------------------------------------------------------------------------------------|-------------------------------|--|--|--|--|
| / Please verify your selections and click on "Continue" to proceed. Otherwise use the "Back" button to edit your entries. |                               |  |  |  |  |
| Course of study                                                                                                    |                               |  |  |  |  |
| Type of enrollment                                                                                                    |                               |  |  |  |  |
| Faculty/Dep.                                                                                                    | Dep. of Management            |  |  |  |  |
| Typer of Qualification                                                                                                    | Doctorate                     |  |  |  |  |
| Type of Course of Study                                                                                                   | Ph.D. Programme (D.M.45/2013) |  |  |  |  |
| Academic Year                                                                                                    | 2019/2020                     |  |  |  |  |
| Course of Study                                                                                                    | MANAGEMENT AND LAW            |  |  |  |  |
| Course Regulations                                                                                                    |                               |  |  |  |  |
| Back Confirm                                                                                                    |                               |  |  |  |  |

\_\_\_\_\_

DSU is not required for the PHD enrollment process but to break ranking list tie or for potential future needs (ex. Erasmus ...).

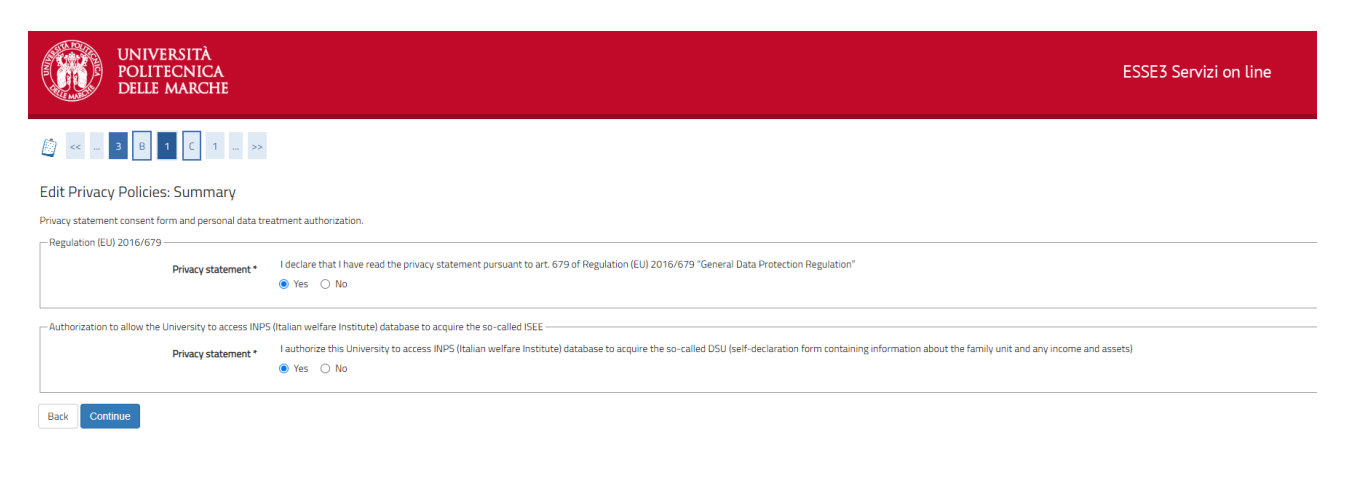

#### In this section you can verify your ID document, then click on "Continue".

| UNIVERSITÀ<br>POLITECNICA<br>DELLE MARCHE |           |                                    |               |             |        | 3 Servizi on line |         |                                |
|-------------------------------------------|-----------|------------------------------------|---------------|-------------|--------|-------------------|---------|--------------------------------|
| Identity Documen                          | ents      | redit documents already sumbitted. |               |             |        |                   |         | F Legend:                      |
| Type of ID                                | ID number | Issuing institution                | Date of issue | Expiry date | Status | Attachments       | Actions | <ul> <li>Expired ID</li> </ul> |
| ld card                                   | AX7740461 | Comune di Recanati                 | 25/10/2016    | 15/09/2027  | 0      | Yes               | 9       | G D overview                   |
| Enter new ID<br>Back Continue             |           |                                    |               |             |        | 1                 |         | Up beide                       |

#### Use this section to submit a Statement of disability or click on "Continue".

| UNIVERSITÀ<br>POLITECNICA<br>DELLE MARCHE                                                                                                    | ESSE3 Servizi on line |
|----------------------------------------------------------------------------------------------------|-----------------------|
|                                                                                                    | Lund                  |
| Statement of disability This page shows the number of statements of disability submitted. Click on the button below to view or edit entered data.                                                 | Checklist             |
| MIPORTANT *** When filling in this section, please enter again, if required, the information you need to apply for tuition-fee exemption or other services.      List of statements of disability | Delete     Confirmed  |
| Enter a new statements or disability                                                                                                    | Submitted             |
| Back Continue                                                                                                    |                       |

Picture for the badge issuance should be in "JPG" format with a 300 DPI resolution. Picture has to include your full head and shoulders on a white background.

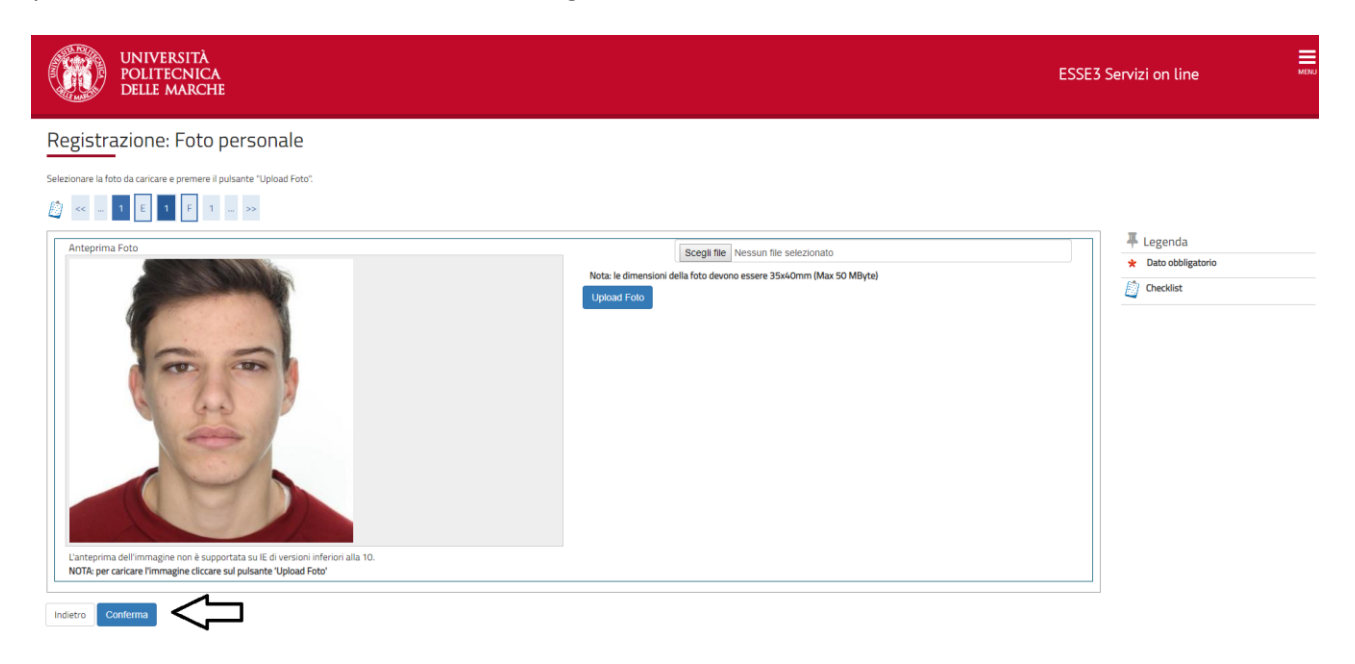

#### Verify the accuracy of the data then click on "Continue".

| Acad     | emic qualification required for admission                                 |                                                                                                    |                         |               | Not completed                                  |
|----------|---------------------------------------------------------------------------|----------------------------------------------------------------------------------------------------|-------------------------|---------------|------------------------------------------------|
|          |                                                                           |                                                                                                    |                         |               | <ul> <li>Qualifcation declared</li> </ul>      |
| 🔼 In '   | this section, γou must enter the academic qualification required for admi | ssion. Please, fill in at least one of the blocks to continue.                                                                                        |                         |               | Required qualification                         |
| Optior   | 11:                                                                       |                                                                                                    |                         |               | <ul> <li>Qualification not mandator</li> </ul> |
|          |                                                                           |                                                                                                    | Oualification           |               | Edit qualification                             |
| Status   | Qualification                                                             | Note                                                                                                    | status                  | Actions       | Qualification overview                         |
| ~        | SINGLE CYCLE MASTER'S DEGREE (prior to reform)                            | Please, fill in this field only if the university degree was obtained in accordance with the university system predating<br>ministerial decree 509/99 | 0                       | Enter         | Delete qualification                           |
| Optior   | 2:                                                                        |                                                                                                    |                         |               |                                                |
| Status   | Qualification                                                             | Note                                                                                                    | Qualification<br>status | Actions       |                                                |
| <b>~</b> | MASTER'S DEGREE (LAUREA MAGISTRALE)  e                                    |                                                                                                    |                         |               |                                                |
| Optior   | 13:                                                                       |                                                                                                    |                         |               |                                                |
| Status   | Qualification                                                             | Note                                                                                                    | Qualification<br>status | Actions       |                                                |
| V        | MASTER'S DEGREE (LAUREA SPECIALISTICA)                                    |                                                                                                    | 0                       | Enter         |                                                |
| Optior   | 4:                                                                        |                                                                                                    |                         |               |                                                |
| Status   | Qualification                                                             | Note                                                                                                    | Qualification<br>status | Actions       |                                                |
| <b>v</b> | NON-ITALIAN DEGREE                                                        |                                                                                                    | ٥                       | Enter         |                                                |
| Othe     | qualifications                                                            | ·                                                                                                    |                         |               |                                                |
| Qualifi  | cation                                                                    | Note                                                                                                    |                         | Actions       |                                                |
| LAURE    | A (FIRST DEGREE)                                                          | Qualification details:<br>• Year of achievement: 2013<br>• University: Università Politecnica delle MARCHE                                            |                         | <b>*</b> 60 S |                                                |

Verify the accuracy of the data then click on "Continue".

| Delle Marche                         |                         | ESSE: | Servizi on line   |
|--------------------------------------|-------------------------|-------|-------------------|
| 🞒 << _ 1 G 1 2 H                     | - >>                    |       |                   |
| Enrollment: Enrollment data          |                         |       | F Legend:         |
| Further information about enrollment |                         |       | ★ Mandatory Field |
| Type of enrollment                   |                         |       | Checklist         |
| Type:*                               | Standard enrollment     | •     |                   |
| First enrollment in the Higher Educ  | tion system information |       |                   |
| Academic Year:*                      | 2011/2012               | •     |                   |
| Date of first enrollment in Higher   | 19/09/2011              | Ħ     |                   |
| Education system:                    | (dd/MM/yyyy)            |       |                   |
| University of first time enrollment: |                         | ×     |                   |
| Further information                  |                         |       |                   |
| Branchs:*                            | ANCONA                  | *     |                   |
| Teaching method:*                    | Conventional            | •     |                   |
| Student with disabilities:*          | © Yes ● No              |       |                   |
| Employment status                    | •                       | •     |                   |
| Back Continue                        |                         |       |                   |

\_\_\_\_\_

\_\_\_\_\_

#### Click on "Confirm" to submit your enrollment form.

| UNIVERSITÀ<br>POLITECNICA<br>DELLE MARCHE                                                                                             |                                   | ESSE3 Servizi on line |
|----------------------------------------------------------------------------------------------------|-----------------------------------|-----------------------|
| E « - G 1 2 16 1                                                                                                    |                                   |                       |
| Conferma scelte precedenti                                                                                                    |                                   | Legenda     Checklist |
| In questa pagina sono riepilogate tutte le scelte impostate. Se corrette, procedi con la conferma, altrimenti utilizza il tasto "Indi | etro" per apportare le modifiche. | <b>_</b>              |
| Dati immatricolazione                                                                                                    |                                   |                       |
| Anno Accademico                                                                                                    | 2019/2020                         |                       |
| Facoltà                                                                                                    | Dipartimento di Management        |                       |
| Tipo di Titolo di Studio                                                                                                    | Dottorato di ricerca              |                       |
| Tipo di Corso di Studio                                                                                                    | Corso di Dottorato (D.M.45/2013)  |                       |
| Tipo domanda di immatricolazione                                                                                                    | Immatricolazione standard         |                       |
| Corso di Studio                                                                                                    | MANAGEMENT AND LAW                |                       |
| Ordinamento di Corso di Studio                                                                                                    | MANAGEMENT AND LAW                |                       |
| Dati Immatricolazione al Sistema Universitario                                                                                        | 2011/2012                         |                       |
| Data Immatricolazione SU                                                                                                    | 19/09/2011                        |                       |
| Ateneo Immatricolazione SU                                                                                                    |                                   |                       |
| _ Altri Dati di Immatricolazione                                                                                                    |                                   |                       |
| Tipologia didattica                                                                                                    | Convenzionale                     |                       |
| Stato occupazionale                                                                                                    |                                   |                       |
| Sede                                                                                                    | ANCONA                            |                       |
| Indietro Conforma                                                                                                    |                                   |                       |

Click on "Print Enrollment Form" to download the Enrollment Form in PDF format. Click on "Payment verification" for the payment of the tuition and fee through the PagoPA system. Failure to comply the payment within the deadline, implies the exclusion from the competition and the seat will be offered to the next-ranked candidate. Click on "Upload attachments" to upload the compulsory attachments.

| UNIVERSITÀ<br>POLITECNICA<br>DEULE ANDELLE                  | ESSE3 Servizi on line                                          |  |  |
|-------------------------------------------------------------|----------------------------------------------------------------|--|--|
| With MARCHE                                                 |                                                                |  |  |
| Free Harris A                                               |                                                                |  |  |
| Enrollment                                                  |                                                                |  |  |
| Enrollment form summary page                                |                                                                |  |  |
| - Enrollmet Data                                            |                                                                |  |  |
|                                                             |                                                                |  |  |
| Academic Year                                               | 2020                                                           |  |  |
| Faculty                                                     | Dep. of Construction, Civil Engineering and Architecture       |  |  |
| Type of Qualification                                       | Doctorate                                                      |  |  |
| Type of COurse of Study                                     | Ph.D. Programme (D.M.45/2013)                                  |  |  |
| Type of Enrollment                                          | Standard enrollment                                            |  |  |
| Course of Study                                             | CIVIL, ENVIRONMENTAL AND BUILDING ENGINEERING AND ARCHITECTURE |  |  |
| Course Regulations                                          | CIVIL, ENVIRONMENTAL AND BUILDING ENGINEERING AND ARCHITECTURE |  |  |
| Elective Program                                            | CIVIL, ENVIRONMENTAL AND BUILDING ENGINEERING AND ARCHITECTURE |  |  |
|                                                             |                                                                |  |  |
| First enrollment in the Higher Education System information |                                                                |  |  |
| reaction of the regret coordion system mornation            |                                                                |  |  |
| A.Y. of first enrollment                                    | 2014/2015                                                      |  |  |
| Date of first enrollment                                    | 05/09/2014                                                     |  |  |
| University of first enrollment                              | UNIVERSITA' POLITECNICA DELLE MARCHE                           |  |  |
|                                                             |                                                                |  |  |
|                                                             |                                                                |  |  |
| Enrollment in a new coartie of study                        |                                                                |  |  |
| Upload Attachments                                          |                                                                |  |  |
|                                                             |                                                                |  |  |
| Print Enrollment Form                                       |                                                                |  |  |
|                                                             |                                                                |  |  |
| Payment verification                                        |                                                                |  |  |

The enrollment application must be downloaded, signed, scanned and uploaded in the dedicated section. The other forms required are downloadable at the following link:

http://www.univpm.it/Entra/Modulistica 1/Dottorato di ricerca Modulistica per i dottorandi/L/1

Download, fill in and sign the required forms, then scan and upload them in the dedicated section.

Attachments with a red "Status" are compulsory. After a successful upload the "Status" color will turn to green. Only PDF format file allowed. Your picture has to be in .jpg format.

The form for the scholarship payment must be uploaded only by the candidates ranked within the seats "With scholarship".

"Fiscal Code" issued by "Agenzia delle Entrate" must be uploaded **ONLY** by non-italian candidates.

"Master's Degree Declaration" must be submitted **ONLY** by candidates which applied for the selection without a Master's degree. Master's degree must be awarded within 31<sup>st</sup> October 2020 and the "Master's Degree Declaration" must be uploaded within the deadline provided in the call for applications.

# **IMPORTANT:**

# The following documents must be hand delivered to the Phd Office at your arrival in Italy.

# **Candidates holding an Academic Qualification obtained at a University abroad must submit** (according to the rules governing each single Country):

• a copy of the degree certificate, along with its Italian translation, the authentication and a "declaration of value" ("Dichiarazione di Valore") issued by the competent Italian consular or diplomatic representative for the country;

# for foreign citizens only:

• for non-EU citizens, a copy of the "Permit of Stay" or a copy of the request of the "Permit of Stay";

• for EU-citizens, a copy of certification of registration at the registry office, issued by the town-hall of residence